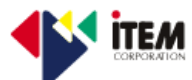

#### 【スマートフォンセキュリティインストール】

| スマートフォンセキュリ<br>ティー導入                                                                                                    | スマートフォンセキュリティーの導入はPlayストアからアプリをダウンロー<br>ドし、送付されるプロダクトキーをそのアプリに入力し完了となります。<br>以下の手順を参考にしてください |                                                                                                    |                                                                                                    |
|----------------------------------------------------------------------------------------------------|----------------------------------------------------------------------------------------------|----------------------------------------------------------------------------------------------------|----------------------------------------------------------------------------------------------------|
| 1<br>Playストアはホーム画面、なければアプリケーションリストから選択。<br>※機器やandroidのバージョンによって表示が異なる場合があります。                                                                                                    |                                                                                              |                                                                                                    |                                                                                                    |
| <ul> <li>● Y2 Y2 Y2 W @ ◆: ● 18:3</li> <li>■ Google play</li> <li>● ##</li> <li>● ###</li> </ul> | 2<br>検索欄を出すた<br>め画面上の<br>Google playと薄く<br>記載している箇<br>所をタップしてく<br>ださい。                       | ● DY DY DY       ● (19:02)         ◆ スマートフォンセキュリティ       ●         アプリ       ●         ● スマートフォンセキュリティ       ●         ● DY DY DY       ●         アプリ       ●         ● スマートフォンセキュリティ       ●         ● DY DY DY       ●         ● DY DY DY       ●         ● スマートフォンセキュリ       ●         ● SUBCENEXT CORPORATION       ●         ● AND DY DY DY       ●         ● DY DY DY DY       ●         ● DY DY DY DY       ●         ● DY DY DY DY       ●         ● DY DY DY DY       ●         ● DY DY DY DY       ●         ● DY DY DY DY DY DY DY DY DY DY DY DY DY                                                                                                    | 3<br>検索欄に「スマー<br>トフォンセキュリ<br>ティー」と入力し検<br>索をかけると、検<br>索をかけると、検<br>フォンけると、検<br>フォンが表示がしていた<br>ありますが、銀ぶ<br>ちのしたさい。 |
| $\begin{bmatrix} 2 \\ 2 \\ 3 \\ 3 \\ 3 \\ 3 \\ 3 \\ 3 \\ 3 \\ 3 \\$                                                                                                    | 4<br>スマートフォンセ<br>キュリティーのイ<br>ンストール画面<br>の右側インス<br>トールをタップし<br>てください。                         | <ul> <li>□ スクリーンショットを保存中</li> <li>■ スマートフォンセキュリティ<br/>次へのアクセスが必要</li> <li>\$ アブリ内購入 </li> <li>③ 端末とアブリの履歴 </li> <li>④ 端末をアブリの履歴 </li> <li>④ 道格先 </li> <li>○ 位置情報 </li> <li>● 位置情報 </li> <li>♥ いiFi接続情報 </li> <li>■ Bayaron / </li> <li>● Coogle play</li> <li>■ Bayaron / </li> <li>■ Bayaron / </li> <li>■ Coogle play</li> </ul> | 5<br>スマートフォンセ<br>キュリティーが端<br>末の機器を使用<br>するのに右図のよ<br>うに許可を求めて<br>くるので「同意す<br>る」をタップしてく<br>ださい。                    |

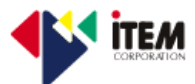

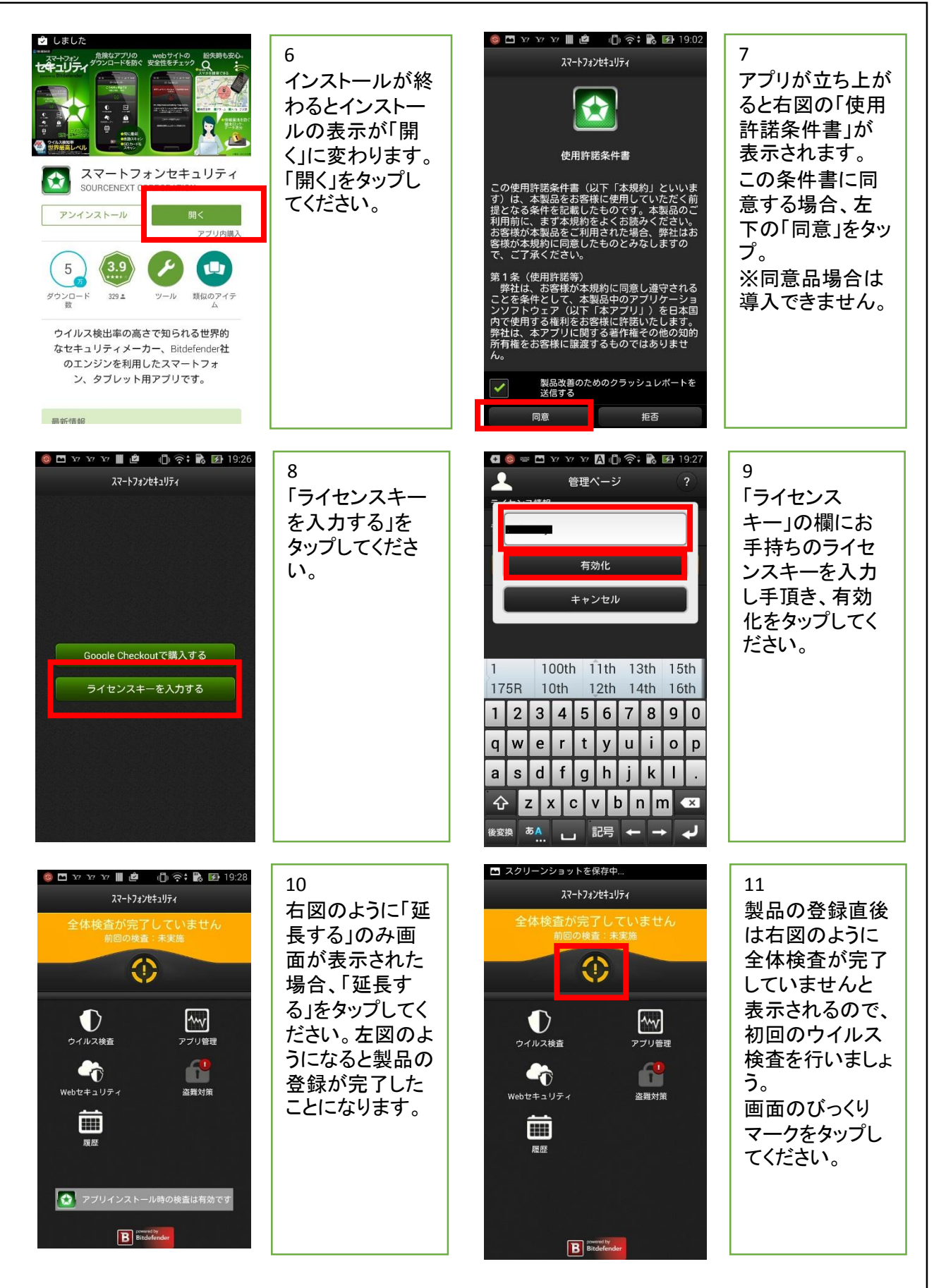

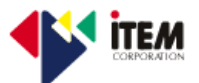

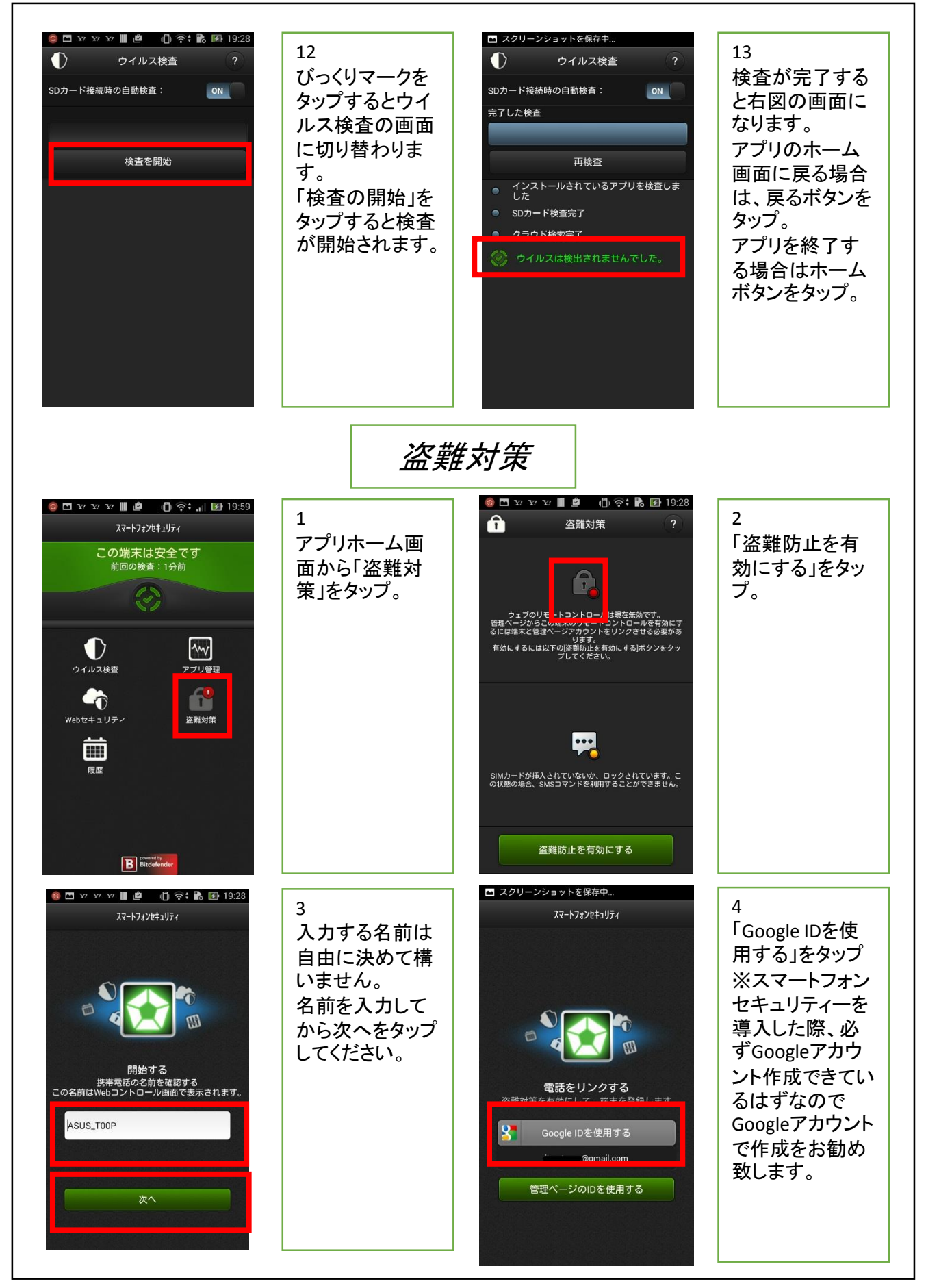

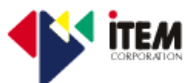

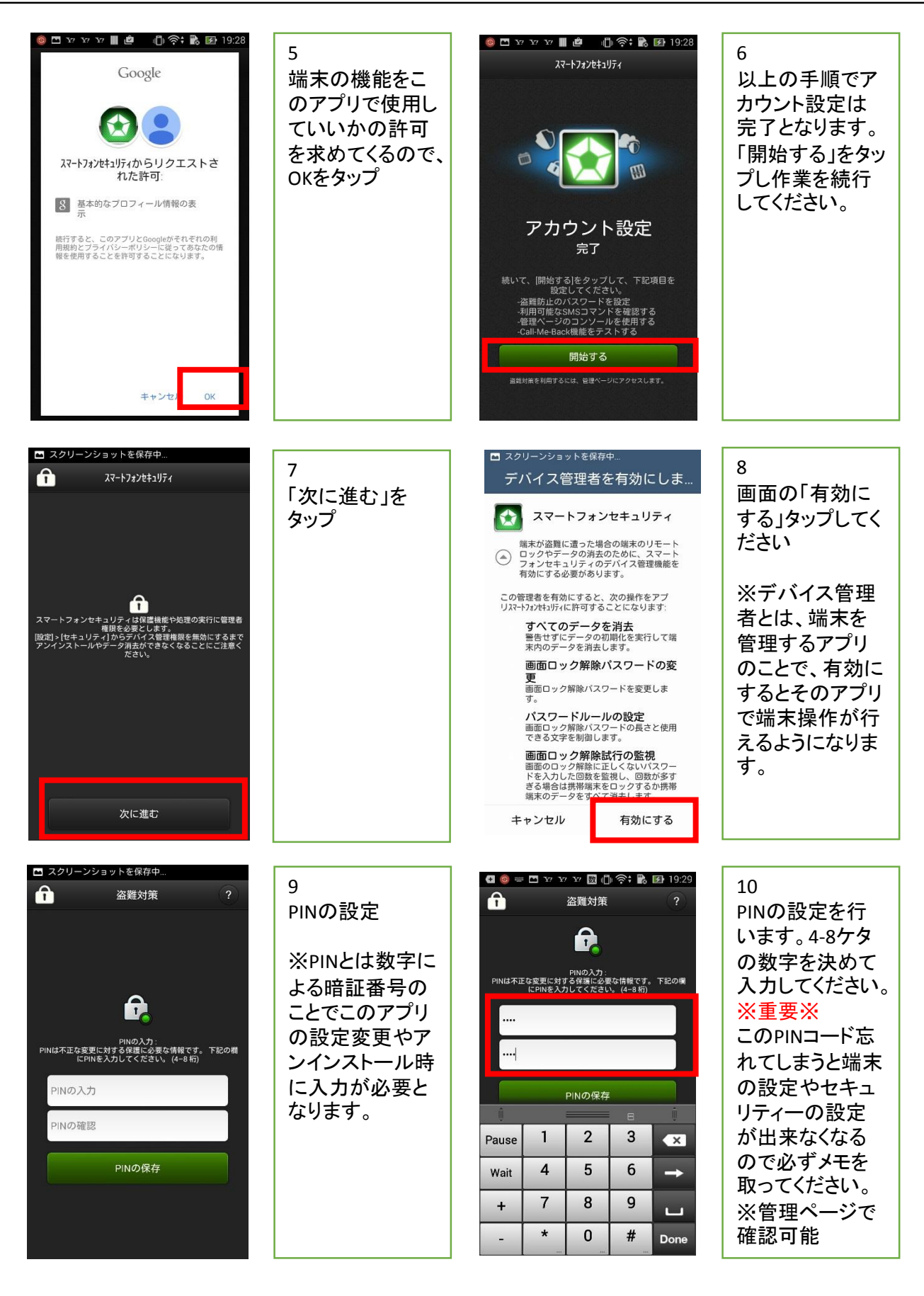

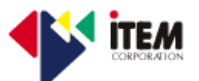

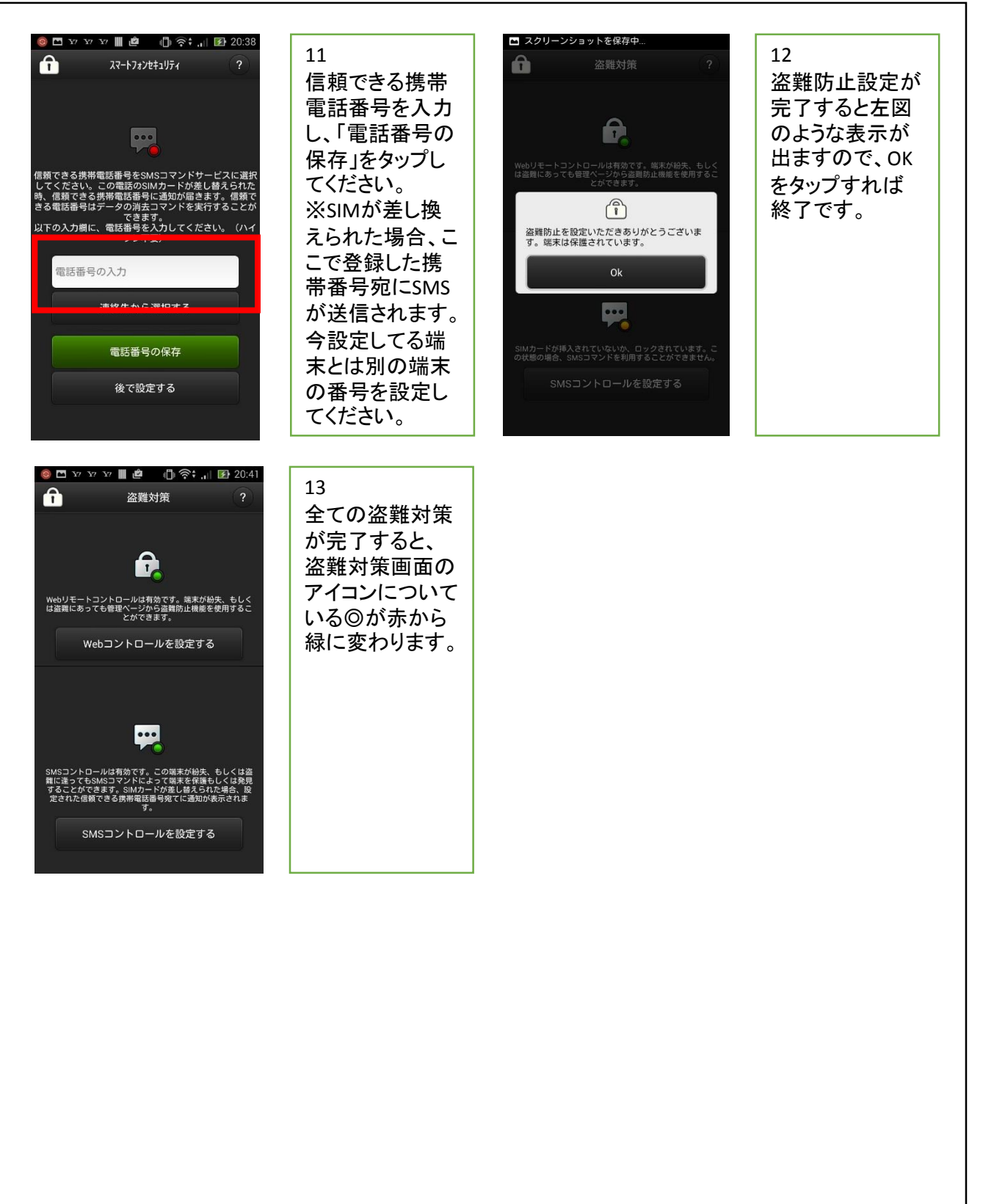

「
 「
 、
 、
 、
 、
 、
 、
 、
 、
 、
 、
 、
 、
 、
 、
 、
 、
 、
 、
 、
 、
 、
 、
 、
 、
 、
 、
 、
 、
 、
 、
 、
 、
 、
 、
 、
 、
 、
 、
 、
 、
 、
 、
 、
 、
 、
 、
 、
 、
 、
 、
 、
 、
 、
 、
 、
 、
 、
 、
 、
 、
 、
 、
 、
 、
 、
 、
 、
 、
 、
 、
 、
 、
 、
 、
 、
 、
 、
 、
 、
 、
 、
 、
 、
 、
 、
 、
 、
 、
 、
 、
 、
 、
 、
 、
 、
 、
 、
 、
 、
 、
 、
 、
 、
 、
 、
 、
 、
 、
 、
 、
 、
 、
 、
 、
 、
 、
 、
 、
 、
 、
 、
 、
 、
 、
 、
 、
 、
 、
 、
 、
 、
 、
 、
 、
 、
 、
 、
 、
 、
 、
 、
 、
 、
 、
 、
 、
 、
 、
 、
 、
 、
 、
 、
 、
 、
 、
 、
 、
 、
 、
 、
 、
 、
 、
 、
 、
 、
 、
 、
 、
 、
 、
 、
 、
 、
 、
 、
 、
 、
 、
 、
 、
 、
 、
 、
 、
 、
 、
 、
 、
 、
 、
 、
 、
 、
 、
 、
 、
 、
 、
 、
 、
 、
 、
 、
 、
 、
 、
 、
 、
 、
 、
 、
 、
 、
 、
 、
 、
 、
 、
 、
 、
 、
 、
 、
 、
 、
 、
 、
 、
 、
 、
 、
 、
 、
 、
 、
 、
 、
 、
 、
 、
 、
 、
 、
 、
 、
 、
 、
 、
 、
 、
 、
 、
 、
 、
 、
 、
 、
 、
 、
 、
 、
 、
 、
 、
 、
 、
 、
 、
 、
 、
 、
 、
 、
 、
 、
 、
 、
 、
 、
 、
 、
 、
 、
 、
 、
 、
 、
 、
 、
 、
 、
 、
 、
 、
 、
 、
 、
 、
 、
 、
 、
 、
 、
 、
 、
 、
 、
 、
 、
 、
 、
 、
 、
 、
 、
 、
 、
 、
 、
 、
 、
 、
 、
 、
 、
 、
 、
 、
 、
 、
 、
 、
 、
 、
 、
 、

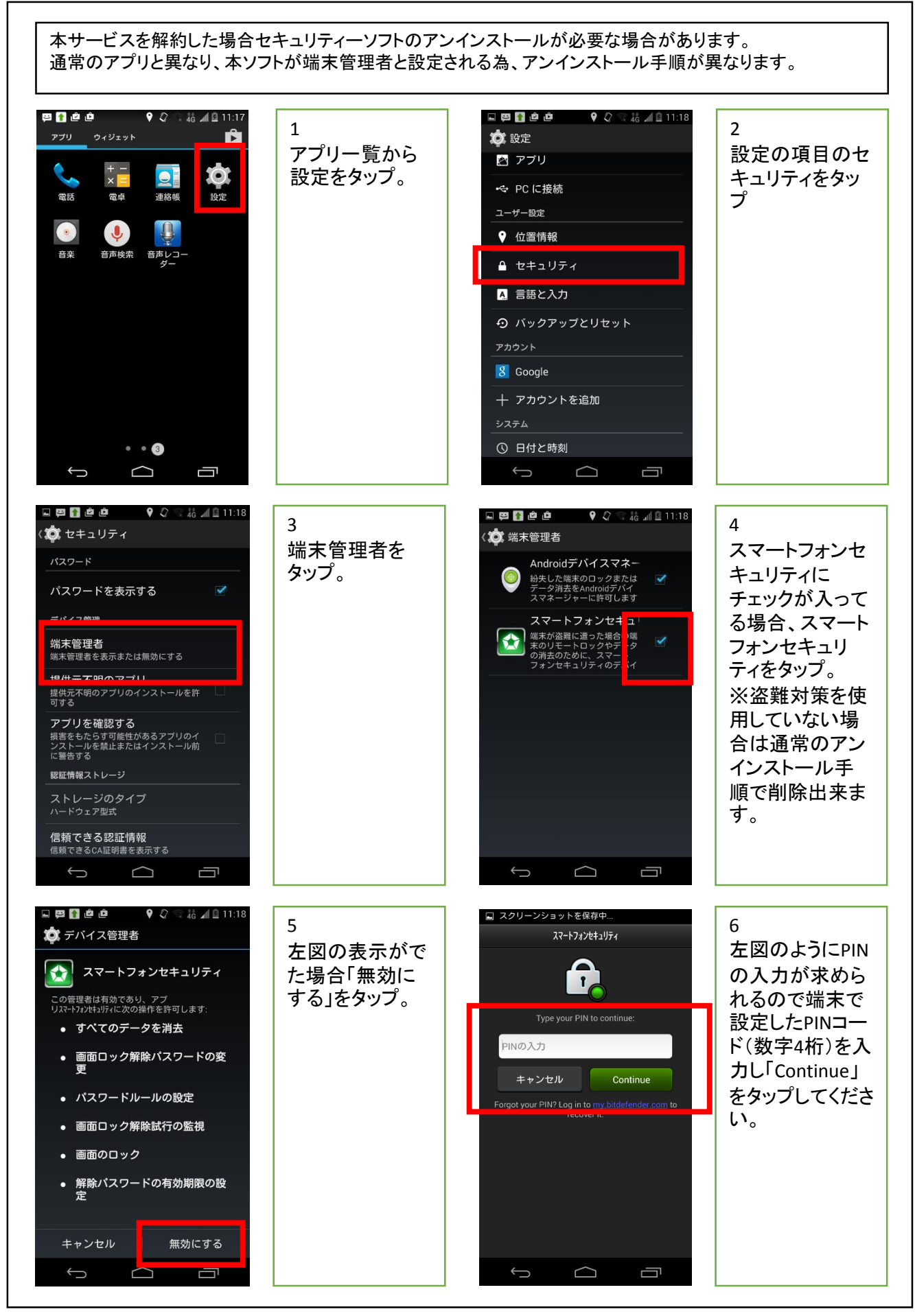

「
 「
 「
 スマートフォンセキュリティアンインストール方法
 」
 <sup>2015/6/4</sup>

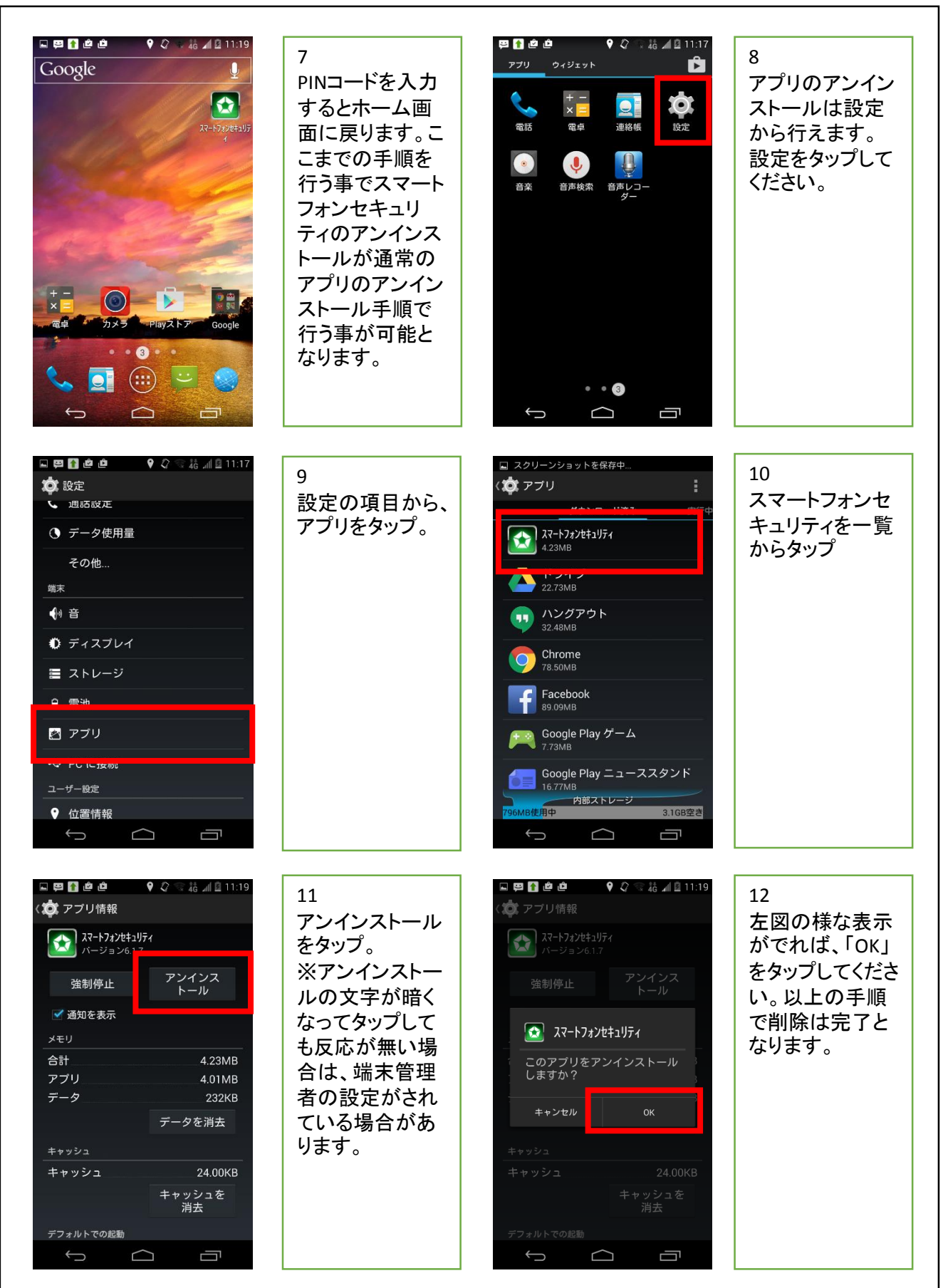